## Handleiding

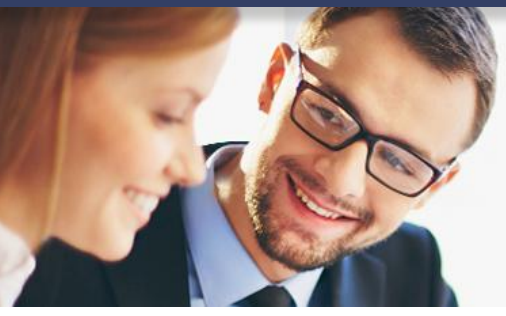

### FactuurSturen.nl v1.1

### Inhoud

| 1 | Fact | tuurSturen.nl en e-Boekhouden.nl                   | 2 |
|---|------|----------------------------------------------------|---|
| 2 | De l | koppeling realiseren                               | 2 |
|   | 2.1  | Haal de API-gegevens op uit e-Boekhouden.nl        | 2 |
|   | 2.2  | De koppeling realiseren binnen FactuurSturen.nl    | 2 |
| 3 | Vee  | l gestelde vragen                                  | 5 |
|   | 3.1  | Zijn er kosten verbonden aan de Boekhoudkoppeling? | 5 |
|   | 3.2  | Hoe merk ik dat de koppeling actief is?            | 5 |
|   | 3.3  | Kan ik de koppeling ongedaan maken?                | 5 |
|   | 3.4  | Kan ik gebruikmaken van buitenlandse valuta?       | 5 |
|   |      |                                                    |   |

1

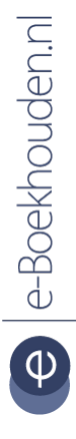

### Vragen of opmerkingen?

info@e-Boekhouden.nl 088 - 6500 200 e-Boekhouden.nl gratis uitproberen

Heeft u nog geen e-Boekhouden.nl account? Ga naar de <u>website</u> en sluit een gratis proefaccount af!

### Handleiding

2

FactuurSturen.nl

### 1 FactuurSturen.nl en e-Boekhouden.nl

De koppeling tussen FactuurSturen.nl en e-Boekhouden.nl zorgt ervoor dat van in- en verkoopfacturen een mutatie wordt aangemaakt in e-Boekhouden.nl. Met de export module exporteert u daarnaast meerdere facturen van FactuurSturen.nl naar e-Boekhouden.nl. Als een debiteur of crediteur binnen e-Boekhouden.nl nog niet bestaat, wordt deze automatisch aangemaakt.

### 2 De koppeling realiseren

Om uw FactuurSturen.nl transacties over te nemen in e-Boekhouden.nl volgt u de onderstaande stappen:

### 2.1 Haal de API-gegevens op uit e-Boekhouden.nl

Voor het leggen van de koppeling heeft u uw API-gegevens nodig. Deze vindt u via Beheer > Instellingen > Koppelingen > API > API/SOAP.

### 2.2 De koppeling realiseren binnen FactuurSturen.nl

• Log in en ga naar *Instellingen* > *Verbindingen*.

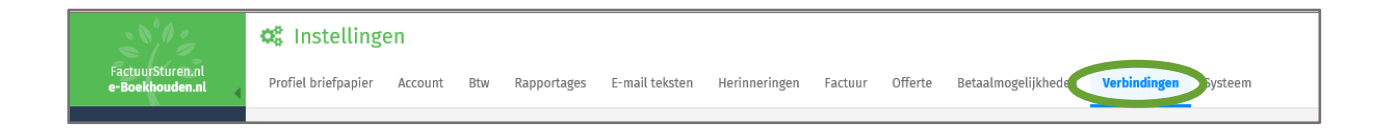

### Vragen of opmerkingen?

<u>info@e-Boekhouden.nl</u> 088 - 6500 200

#### e-Boekhouden.nl gratis uitproberen

Heeft u nog geen e-Boekhouden.nl account? Ga naar de <u>website</u> en sluit een gratis proefaccount af!

### Handleiding

FactuurSturen.nl

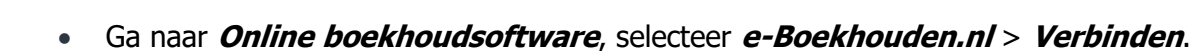

| Online<br>boekhoudsoftware | Koppel FactuurSturen.nl aan een boekhoudpakket      Als uw FactuurSturen.nl-account is gekoppeld met een boekhoudpakket, zullen we voor elke verzonden en ingekomen factuur een conceptboeking aanmaken in uw boekhoudpakket.      Met welk boekhoudpakket wilt u uw FactuurSturen.nl-account koppelen?      geen      Exact Online (beta)      Twinfield (beta)      e Boekhouden.nl (beta) |
|----------------------------|----------------------------------------------------------------------------------------------------|
|                            | Status: Niet verbonden<br>Verbinden<br>Configureer koppeling<br>Foutmeldingen (0)                                                                                                    |

• In de pop-up voert u de gegevens in die u in de vorige stap heeft opgehaald.

|                                                                                                    | Maak verbinding met e-Boekhouden.nl | × |  |  |  |  |  |
|----------------------------------------------------------------------------------------------------|-------------------------------------|---|--|--|--|--|--|
| Deze e-Boekhouden.nl-connectie is nog in een beta-fase. Dit betekent dat er nog functies<br>kunnen wijzigen zonder aankondiging. Deze connectie is tijdens de beta-fase gratis. Daarna<br>kunnen er kosten aan verbonden worden. Laat ons weten wat u van deze connectie vindt op<br>support@factuursturen.nl. |                                     |   |  |  |  |  |  |
| Vul hieronder uw inloggegevens in van e-Boekhouden.nl.<br>Deze gebruiken we om verbinding te maken met uw e-Boekhouden.nl administratie.                                                                                                    |                                     |   |  |  |  |  |  |
| Gebruikersnaam                                                                                                    | Handleidingen@e-boekhou             |   |  |  |  |  |  |
| Beveiligingscode 1                                                                                                    | f285a344b2b5c726481382190           |   |  |  |  |  |  |
| Beveiligingscode 2                                                                                                    | F91FC719-C679-4331-B750-02          |   |  |  |  |  |  |
| Maak verbinding met e-Boekhouden.nl                                                                                                    |                                     |   |  |  |  |  |  |
| Niet verbonden                                                                                                    |                                     |   |  |  |  |  |  |
|                                                                                                    | Sluiten                             |   |  |  |  |  |  |

### Vragen of opmerkingen?

info@e-Boekhouden.nl

### 088 - 6500 200

### e-Boekhouden.nl gratis uitproberen

Heeft u nog geen e-Boekhouden.nl account? Ga naar de <u>website</u> en sluit een gratis proefaccount af!

3

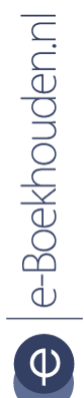

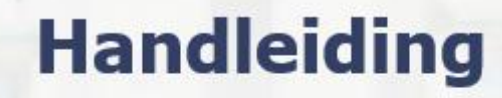

FactuurSturen.nl

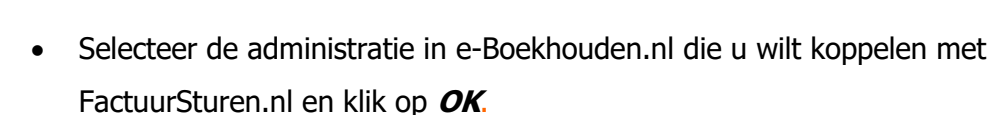

| Configu                                                                                                    | reer boekhoudkoppeling met e-Boekhouden.nl | × |  |  |  |  |  |  |
|----------------------------------------------------------------------------------------------------|--------------------------------------------|---|--|--|--|--|--|--|
| Uw account is nu succesvol verbonden met e-Boekhouden.nl.<br>Kies de e-Boekhouden.nl-administratie waar we alle conceptboekingen zullen aanmaken.<br>Nadat u een administratie heeft gekozen en op "OK" drukt, is de administratie van deze<br>verbinding niet meer te wijzigen. Om een andere administratie te kiezen, dient u eerst de<br>verbinding te verbreken om daarna opnieuw verbinding te maken met e-Boekhouden.nl. |                                            |   |  |  |  |  |  |  |
| Administratie                                                                                                    | Demo administratie e-Boekhouden.nl         | • |  |  |  |  |  |  |
|                                                                                                    | OK of <u>Annuleren</u>                     |   |  |  |  |  |  |  |

- Kies de tegenrekeningen waarop u de Verkoop en Inkoopfacturen wilt boeken.
  U vindt de standaard grootboekrekeningen in e-Boekhouden.nl via Beheer > Inrichting
  - > Grootboekrekeningen de standaard grootboekrekeningen. Hier kunt u zelf grootboekrekeningen aanmaken.

| Configur                                                                                                    | eer boekhoudkoppeling met e-Boekhouden.nl | × |  |  |  |  |  |
|----------------------------------------------------------------------------------------------------|-------------------------------------------|---|--|--|--|--|--|
| Administratie                                                                                                    | Klanten                                   |   |  |  |  |  |  |
| U bent verbonden met de e-Boekhouden.nl-administratie van <b>Demo administratie</b><br><b>e-Boekhouden.nl.</b><br>Indien u een verbinding wilt met een andere administratie, dient u eerst de verbinding<br>verbreken om daarna opnieuw verbinding te maken met e-Boekhouden.nl. |                                           |   |  |  |  |  |  |
| Standaard grootboekrekeningen<br>Voer de standaard grootboekrekeningen in die gelden voor de administratie in uw<br>boekhoudpakket. Deze zullen we bij de conceptboekingen instellen, tenzij een factuur ee<br>eigen ingestelde grootboekrekening heeft.                         |                                           |   |  |  |  |  |  |
| Verkoop                                                                                                    | 8000 - Omzet groep 1                      | • |  |  |  |  |  |
| Inkoop                                                                                                    | 7000 - Inkopen                            | • |  |  |  |  |  |
|                                                                                                    | OK, ik ben klaar of <u>Annuleren</u>      |   |  |  |  |  |  |

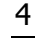

# e-Boekhouden.nl

### Vragen of opmerkingen?

info@e-Boekhouden.nl

088 - 6500 200

### e-Boekhouden.nl gratis uitproberen

Heeft u nog geen e-Boekhouden.nl account? Ga naar de <u>website</u> en sluit een gratis proefaccount af!

### Handleiding

### FactuurSturen.nl

Uw FactuurSturen.nl-account is nu gekoppeld aan e-Boekhouden.nl. Alle facturen worden nu automatisch ingeboekt in e-Boekhouden.nl. Via Boekhouden > Overzichten > Mutaties ziet u de binnengekomen mutaties.

Let op! Als u in e-Boekhouden.nl uw wachtwoord wijzigt, wijzigt ook Beveiligingscode 1. Na een wachtwoordwijziging moet u Beveiligingscode 1 in FactuurSturen.nl dus opnieuw invoeren.

#### Veel gestelde vragen 3

### 3.1 Zijn er kosten verbonden aan de Boekhoudkoppeling?

Nee, hier zijn geen kosten aan verbonden.

### 3.2 Hoe merk ik dat de koppeling actief is?

U zult zien dat alle facturen automatisch in de boekhouding verschijnen. U kunt dit zien via Boekhouden > Overzichten > Mutaties.

### 3.3 Kan ik de koppeling ongedaan maken?

Ja, dat is mogelijk. U kunt dit doen door in Factuursturen.nl te kiezen voor Verbindingen > e-Boekhouden.nl > Verbinding verbreken.

### 3.4 Kan ik gebruikmaken van buitenlandse valuta?

Nee, dat is niet mogelijk. Wanneer u toch gebruik maakt van buitenlandse valuta zal de factuur in e-Boekhouden.nl toch in euro's geboekt worden. Hierbij vindt geen omrekening plaats.

### Vragen of opmerkingen? info@e-Boekhouden.nl

088 - 6500 200

### e-Boekhouden.nl gratis uitproberen

Heeft u nog geen e-Boekhouden.nl account? Ga naar de website en sluit een gratis proefaccount af!

5

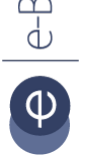